# HP OMi Management Pack for Oracle WebLogic

ソフトウェアバージョン: 1.01

HP Operations Manager i (Linux および Windows® オペレーティング システム)

インストールガイド

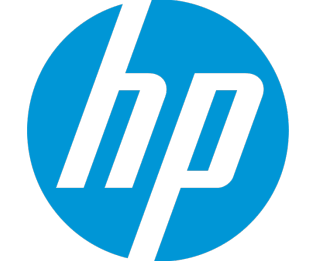

ドキュメントリリース日:2014 年 11 月 ソフトウェアリリース日:2014 年 11 月

ご注意

### 保証

HP製品、またはサービスの保証は、当該製品、およびサービスに付随する明示的な保証文によってのみ規定されるものとします。ここでの記載は、追加保証を提供するも のではありません。ここに含まれる技術的、編集上の誤り、または欠如について、HPはいかなる責任も負いません。 ここに記載する情報は、予告なしに変更されることがあります。

### 権利の制限

機密性のあるコンピューターソフトウェアです。これらを所有、使用、または複製するには、HPからの有効な使用許諾が必要です。商用コンピューターソフトウェア、コンピュー ターソフトウェアに関する文書類、および商用アイテムの技術データは、FAR12.211および12.212の規定に従い、ベンダーの標準商用ライセンスに基づいて米国政府に使用許 諾が付与されます。

### 著作権について

© Copyright 2014 Hewlett-Packard Development Company, L.P.

### 商標について

Adobe® は、Adobe Systems Incorporated (アドビシステムズ社)の登録商標です。 Microsoft® および Windows®は、Microsoftグループの米国における登録商標です。 UNIX® は、The Open Group の登録商標です。

Oracle と Java は、Oracle Corporation およびその関連会社の登録商標です。

### ドキュメントの更新情報

このマニュアルの表紙には、以下の識別情報が記載されています。

- ソフトウェアバージョンの番号は、ソフトウェアのバージョンを示します。
- ドキュメントリリース日は、ドキュメントが更新されるたびに変更されます。
   ソフトウェアリリース日は、このパージョンのソフトウェアのリリース期日を表します。

更新状況、およびご使用のドキュメントが最新版かどうかは、次のサイトで確認できます。www.hp.com/go/livenetworkこのサイトを利用するには、HP Passport への登録とサイ ンインが必要です。HP Passport ID の登録は、次の Web サイトから行なうことができます。http://h20229.www2.hp.com/passport-registration.html

または、HP Passport のログインページの [New users - please register] リンクをクリックします。

### サポート

このドキュメントでは、HP Live Networkのコミュニティコンテンツについて説明します。Hewlett Packard Softwareは、コミュニティコンテンツに関してテスト、認定、サポートを行うも のではありません。サポート、設定、ユーザビリティに関する疑問点がある場合は、HP Live Networkのコミュニティコンテンツのディスカッションフォーラムを使用するか、コミュニティ コンテンツの最初の投稿者に直接連絡してください。コミュニティコンテンツの情報をお客様の環境に適用する前に、適切なOMi Management Pack for Oracle WebLogicファイ ルをすべてバックアップしてください。

# 目次

| 第1章:はじめに                                                     | 5      |
|--------------------------------------------------------------|--------|
| このマニュアルで使われている略語                                             | 5      |
| 関連ドキュメント                                                     | 6      |
| ライセンス                                                        | 6      |
| 第2章: OMi MP for Oracle WebLogic のインストール                      | 7      |
| インストール メディア                                                  | 7      |
| インストールの前提条件                                                  | 8      |
| ソフトウェア要 件<br>ユーザ権 限                                          | 8<br>9 |
| インストール時 のチェックリスト                                             |        |
| Monitoring Automation 9.23 の追加のソフトウェア更新のインストール               | 10     |
| 分散 BSM 環境での追加のソフトウェア更新のインストール                                | 11     |
| BSM DPS での追加のソフトウェア更新のインストール                                 | 11     |
| BSM GWS での追加のソフトウェア更新のインストール                                 | 12     |
| ー 般 的 な BSM 環 境 で の 追 加 のソフト ウェア更 新 のインスト ール                 | 14     |
| OMi MP for Infrastructure バージョン 1.10 のインストール                 | 16     |
| BSM または OMi での OMi MP for Oracle WebLogic バージョン 1.00 のインストール | 16     |
| Linux BSM または OMi サーバの場合                                     | 16     |
| Windows BSM または OMi サーバの場合                                   |        |
| OMi MP for Oracle WebLogic 1.01 のインストール                      | 19     |
| Operations Orchestration (OO) フローのインストール                     |        |
|                                                              |        |
| ライセンスの適用                                                     | 21     |
| OMi MP for Oracle WebLogic のインストールの確認                        | 21     |
| 第3章:作業の開始                                                    | 23     |
| タスク 1: BSM コンソールへのノードの追加                                     | 23     |
| タスク2:トポロジ同 期 設 定 の確 認                                        |        |
| タスク3: エンリッチメント ルールの有効化                                       | 24     |
| タスク4: WebLogic 検出 アスペクト のデプロイ                                | 24     |
| タスク5: 検出の確認                                                  |        |

| タスク 6: WebLogic 管理テンプレートまたは WebLogic アスペクトのデプロイ |    |
|-------------------------------------------------|----|
| タスク 6a: WebLogic 管 理 テンプレートの特 定 とデプロイ           | 27 |
| タスク 6b: WebLogic アスペクトのデプロイ                     |    |
| タスク7: 拡張トポロジの検出の確認                              | 32 |
| ドキュメントのフィードバックを送信                               | 34 |

# 第1章:はじめに

HP OMi Management Pack for Oracle WebLogic (OMi MP for Oracle WebLogic) では、HP Operations Manager i (OMi) と連携し、環境内で稼働する WebLogic アプリケーション サーバーの主要 および詳細コンポーネント と基盤 インフラストラクチャを監視 できます。OMi MP for Oracle WebLogic には、Oracle WebLogic アプリケーション サーバーの状況 およびステータスを監視 するための次のコンポーネントが含まれています。

- WebLogic 管理テンプレート
- WebLogic アスペクトおよびポリシー テンプレートの使用
- パラメータ
- ランタイム サービス モデル (RTSM) のビュー
- イベント タイプ インジケータ (ETI)
- 状況 インジケータ (HI)
- トポロジベースのイベント相関処理 (TBEC) ルール
- Operations Orchestration (OO) フロー
- HI 割り当て
- KPI 割り当て
- ・ツール
- グラフテンプレート

**注:** コンポーネントの詳細は、OMi Management Pack for Microsoft SQL Server のオンライン ヘルプ またはオンライン ヘルプの PDF 版を参照してください。

## このマニュアルで使われている略語

| 名称  | 説明                          |
|-----|-----------------------------|
| BSM | Business Service Management |
| ОМі | HP Operations Manager i     |

| 名称                         | 説明                                          |
|----------------------------|---------------------------------------------|
| RTSM                       | ランタイム サービス モデル                              |
| MPDVD                      | OMi Management Pack for Oracle WebLogic DVD |
| BSM DPS                    | BSM データ処理サーバ                                |
| BSM GWS                    | BSM ゲートウェイ サーバ                              |
| OMi MP                     | HP OMi Management Pack                      |
| OMi MP for Oracle WebLogic | HP OMi Management Pack for Oracle WebLogic  |

## 関連ドキュメント

BSM および Monitoring Automation についての詳細は、BSM マニュアルを参照してください。

OMiについての詳細は、次のドキュメントを参照してください。

OMi MP for Oracle WebLogic の詳細は、次のドキュメントを参照してください。

- リリースノート
- オンライン ヘルプの PDF 版

# ライセンス

OMi MP のライセンスは、25 ライセンスがパッケージで提供されます。アプリケーションのタイプに関わらず、 OS インスタンスごとに 1 ライセンスを使用します。たとえば、ライセンスパックには、OMi MP for Microsoft SQL Server のライセンス 5 個、OMi MP for Oracle Database のライセンス 10 個を、サポートされているそ の他のアプリケーションと組み合わせて含めることができます。

Entitlement Order Number (EON) のライセンスを取得するには、www.hp.com/software/licensing にアクセスし、HP Passport の資格情報でログインします。

ライセンスの適用の詳細は、「ライセンスの適用」を参照してください。

# 第2章: OMi MP for Oracle WebLogic のインストー ル

この項では、BSM サーバ(Linux and Windows) および OMi サーバ(Linux and Windows) での OMi MP for Oracle WebLogic のインストールについて説明します。

## インストールメディア

この項では、OMi MP for Oracle WebLogic のインストールメディアについて説明します。OMi MP for Oracle WebLogic は OMi MP for Oracle WebLogic DVD (MPDVD) および電子メディアに収録されていま す。MPDVD および電子メディアは、英語および英語以外のロケール環境に対応しています。ロケール 要件に基づき、適切なインストールメディアを使用できます。

OMi MP for Oracle WebLogic DVD および電子メディアには、ソフトウェアおよび製品マニュアルが収録されています。分散環境では、すべてのBSM データ処理サーバ(BSM DPS)とゲートウェイサーバ(BSM GWS)にインストールする必要があります。

| ドキュメント              | 場所                                                                                                    | 目的                                                                                                    |
|---------------------|----------------------------------------------------------------------------------------------------|----------------------------------------------------------------------------------------------------|
| オンライン ヘルプ           | BSM コンソールの <b>[ヘルプ]</b> メニューで利用 できま<br>す。                                                                                                    | 次の情報を提供しま<br>す。                                                                                                    |
|                     | BSM コンソールから、[ヘルプ] > [BSM ヘルプ] ><br>[Application Administration] > [Operations<br>Management] > [OMi Management Pack for<br>Oracle WebLogic] に移動します。<br>OMi コンソールの ジメニューから使用可能。<br>OMi コンソールから、 ジ >[全般的なヘルプ] > [管<br>理ガイド] > [管理パック] > [OMi Management<br>Pack for Oracle WebLogic] に移動します。 | <ul> <li>管理テンプレートの<br/>使用</li> <li>アスペクトおよびポリ<br/>シーテンプレートの<br/>使用</li> <li>HI とETI の各インジ<br/>ケータおよび TBEC<br/>ルールの使用</li> </ul> |
| インストール ガイド          | <mpdvd>\DOCUMENTATION\en</mpdvd>                                                                                                    | -                                                                                                    |
| オンライン ヘルプの<br>PDF 版 | <mpdvd>\DOCUMENTATION\en</mpdvd>                                                                                                    |                                                                                                    |

次の表に、MPDVDと電子メディアに収録されているドキュメントの情報を記します。

| ドキュメント  | 場所                               | 目的              |
|---------|----------------------------------|-----------------|
| リリースノート | <mpdvd>\DOCUMENTATION\en</mpdvd> | 次の情報を提供しま<br>す。 |
|         |                                  | • 主要な機能         |
|         |                                  | • インストールについて    |

## インストールの前提条件

以下の項では、Linux および Windows BSM サーバーでの OMi MP for Oracle WebLogic のインストール に関するハードウェアおよびソフトウェアの前提条件を一覧表示します。

## ソフトウェア要件

OMi MP for Oracle WebLogic をインストールする前に、BSM サーバへ以下のコンポーネントをインストールし、構成する必要があります。

BSM サーバ

| コンポーネント                   | バージョン   |
|---------------------------|---------|
| BSM                       | 9.23以降* |
| HP Operations Manager i   | 9.23以降* |
| HP Monitoring Automation  | 9.23以降* |
| OMi MP for Infrastructure | 1.10    |

\* サポートされている最新 バージョンについては、サポート マトリックスを参照してください。

注: 大規模環境では、BSM 9.24の使用をお勧めします。

### 管理対象ノード

| コンポーネント          | バージョン    |
|------------------|----------|
| Operations Agent | 11.13以降* |
| JRE              | 1.6以降    |

注: 64 ビットの HP Operations Agent では 64 ビットの JRE を、32 ビットの HP Operations Agent では

### 32 ビットの JRE を使用する必要があります。

\* サポートされている最新 バージョンについては、サポート マトリックスを参照してください。

### SiteScope サーバー:

| コンポーネント   | バージョン    |
|-----------|----------|
| SiteScope | 11.22以降* |

\* サポートされている最新 バージョンについては、サポート マトリックスを参照してください。

**注:** ハイブリッド Weblogic 管理テンプレートをデプロイする場合、SiteScope 11.22 以上のバージョン をインストールする必要があります。

## ユーザ権限

ユーザには、WebLogic Admin Server 用に割り当てられたローカルの WebLogic 管理者権限が必要です。

LDAP ディレクトリを使用している場合は、ローカルの WebLogic インスタンスに LDAP のユーザアカウント と同じようなユーザアカウントを作成し、そのユーザに管理者権限を付与する必要があります。

## インストール時のチェックリスト

OMi MP for Oracle WebLogic のインストールでは、次の表にまとめたタスクを指定の順序で事前に実行します。

### 管理対象サーバ

| タスク                                        | 参照先                                                                                                    |
|--------------------------------------------|----------------------------------------------------------------------------------------------------|
| BSM のインストールで必要な前提条件のチェック                   | 『BSM インストールガイド』の「一般的な前提条件」を参照してください。                                                                                                    |
| BSM バージョン 9.23 以降 のインストール                  | 『BSM インストールガイド』を参照してください。                                                                                                    |
| Monitoring Automation バージョン 9.23 以降のインストール | 『Monitoring Automation for HP Operations<br>Manager i インストールガイド』の「インストールの前<br>提条件」と「BSM サーバーでの Monitoring<br>Automation のインストールと構成」の章を参照して<br>ください。 |

| タスク                                                  | 参照先                                                                                                    |
|------------------------------------------------------|----------------------------------------------------------------------------------------------------|
| Monitoring Automation のインストールの確認                     | 『Monitoring Automation for HP Operations<br>Manager i インストールガイド』の「Monitoring<br>Automation のインストールの確認と操作」の章を<br>参照してください。                                                     |
| OMi MP for Infrastructure バージョン 1.00 のク<br>リーンアップ    | OMi MP for Infrastructure バージョン 1.00 がすでに<br>インストールされている場合は、『OMi<br>Management Pack for Infrastructure インストール<br>ガイド』の「OMi MP for Infrastructure バージョン<br>1.00 の削除」を参照してください。 |
| Monitoring Automation 9.23 の追加 のソフトウェ<br>ア更新 のインストール | 「Monitoring Automation 9.23 の追加のソフトウェア<br>更新のインストール」の項を参照してください。                                                                                                    |
| OMi MP for Infrastructure 1.10 のインストール               | 『OMi Management Pack for Infrastructure インス<br>トールガイド』の「OMi MP for Infrastructure 1.10 の<br>インストール」を参照してください。                                                                 |
| OMi MP for Oracle WebLogic 1.00 のインストー<br>ル          | 「BSM または OMi での OMi MP for Oracle<br>WebLogic バージョン 1.00 のインストール」の項を参<br>照してください。                                                                                             |
| OMi MP for Oracle WebLogic 1.01 のインストー<br>ル          | 「OMi MP for Oracle WebLogic 1.01 のインストー<br>ル」の項を参照してください。                                                                                                    |
| ライセンスの適用                                             | 「ライセンスの適用」の項を参照してください。                                                                                                    |

### 管理対象ノード

| タスク             | 参照先                                                                      |
|-----------------|--------------------------------------------------------------------------|
| HP Operations   | 『HP Operations Agent および HP Operations Smart Plug-ins for Infrastructure |
| Agent 11.13 のイン | インストールガイド』の「Installing the HP Operations agent 11.13 (HP                 |
| ストール            | Operations Agent 11.13 のインストール)」を参照してください。                               |

## Monitoring Automation 9.23 の追加のソフトウェア更 新のインストール

注: BSM 9.23 に限り、Monitoring Automation 9.23 の追加のソフトウェア更新をインストールする必要があります。

OMi MP for WebLogic をインストールする前に、Monitoring Automation 9.23 の追加のソフトウェア更新を インストールする必要があります。Monitoring Automation 9.24 以降のバージョンを使用している場合、こ の追加のソフトウェア更新のインストールは不要です。Monitoring Automation 9.23の追加のソフトウェア 更新は MPDVD に収録されています。

## 分散 BSM 環境での追加のソフトウェア更新のインストール

この項では、分散 BSM 環境でのソフトウェア更新のインストールの詳細について説明します。分散 BSM 環境では、BSM DPS とBSM GWS を異なるシステムで使用できます。追加のソフトウェア更新 は、BSM DPS とBSM GWS の両方にインストールする必要があります。

分散 BSM 環境ではない場合、次の項をスキップして「一般的な BSM 環境での追加のソフトウェア更新のインストール」を参照してください。

## BSM DPS での追加のソフトウェア更新のインストール

分散 BSM 環境で動作している BSM DPS で追加のソフトウェア更新をインストールするには、次の手順を実行します。

1. 次のコマンドを実行して、現在のopr-config-content-server.war ファイルのバージョンをチェックします。

### Linux の場合:

cd /opt/HP/BSM/opr/webapps

/opt/HP/BSM/opr/support/what.sh ./opr-config-content-server.war

### Windows の場合:

BSM がインストールされているドライブに移動します。

cd /d %TOPAZ\_HOME%\opr\webapps

cscript %TOPAZ\_HOME%\opr\support\what.vbs opr-config-content-server.war

**注:** バージョン番号が09.23.174より下である場合、次の手順に進んでください。バージョン番号が09.23.174以上である場合は、現在のBSM インストールに必要なソフトウェア更新が既に含まれているため、この項の残りのステップは実行不要です。

### 2. 次のコマンドを実行して、BSM DPS で実行中のBSM サービスを停止します。

### Linux の場合:

/opt/HP/BSM/scripts/run\_hpbsm stop

### Windows の場合:

%TOPAZ\_HOME%\bin\SupervisorStop.bat

3. 次のフォルダにある既存のopr-config-content-server.warファイルをバックアップします。

### Linux の場合:

/opt/HPBSM/opr/webapps

### Windows の場合:

%TOPAZ\_HOME%\opr\webapps

opr-config-content-server.war ファイルを別のフォルダにバックアップする必要があります。

4. HPOprMA\_update.zipを一時フォルダに展開し、opr-config-content-server.warを次のフォル ダにコピーします。

### Linux の場合:

/opt/HPBSM/opr/webapps

### Windows の場合:

%TOPAZ\_HOME%\opr\webapps

5. 次のコマンドを実行して、ソフトウェア更新から新しい war ファイルをデプロイします。

### Linux の場合:

/opt/HP/BSM/opr/bin/oprcfg-configuration.sh -setup omi -noGW

### Windows の場合:

cscript %TOPAZ\_HOME%\opr\bin\oprcfg-configuration.vbs -setup omi -noGW

6. 次のコマンドを実行して、BSM サービスを開始します。

### Linux の場合:

/opt/HP/BSM/scripts/run\_hpbsm start

### Windows の場合:

%TOPAZ\_HOME%\bin\SupervisorStart.bat

## BSM GWS での追加のソフト ウェア更新のインストール

分散 BSM 環境で動作している BSM GWS で追加のソフトウェア更新をインストールするには、次の手順を実行します。

1. 次のコマンドを実行して、現在のopr-config-server.warファイルのバージョンをチェックします。

### Linux の場合:

cd /opt/HP/BSM/opr/webapps

/opt/HP/BSM/opr/support/what.sh ./opr-config-server.war

### Windows の場合:

BSM がインストールされているドライブに移動します。

cd /d %TOPAZ\_HOME%\opr\webapps

cscript %TOPAZ\_HOME%\opr\support\what.vbs opr-config-server.war

**注:** バージョン番号が09.23.174より下である場合、次の手順に進んでください。バージョン番号が09.23.174以上である場合は、現在のBSM インストールに必要なソフトウェア更新が既に含まれているため、この項の残りのステップは実行不要です。

2. 次のコマンドを実行して、BSM GWS で実行中のBSM サービスを停止します。

### Linux の場合:

/opt/HP/BSM/scripts/run\_hpbsm stop

### Windows の場合:

%TOPAZ\_HOME%\bin\SupervisorStop.bat

3. 次のフォルダにある既存のopr-config-server.warファイルをバックアップします。

### Linux の場合:

/opt/HPBSM/opr/webapps

### Windows の場合:

%TOPAZ\_HOME%\opr\webapps

opr-config-server.war ファイルを別のフォルダにバックアップする必要があります。

4. HPOprMA\_update.zipを一時フォルダに展開し、opr-config-server.warを次のフォルダにコピーします。

### Linux の場合:

/opt/HPBSM/opr/webapps

### Windows の場合:

%TOPAZ\_HOME%\opr\webapps

5. 次のコマンドを実行して、ソフトウェア更新から新しい war ファイルをデプロイします。

### Linux の場合:

/opt/HP/BSM/opr/bin/oprcfg-configuration.sh -setup omi

### Windows の場合:

cscript %TOPAZ\_HOME%\opr\bin\oprcfg-configuration.vbs -setup omi

6. 次のコマンドを実行して、BSM サービスを開始します。

### Linux の場合:

/opt/HP/BSM/scripts/run\_hpbsm start

### Windows の場合:

%TOPAZ\_HOME%\bin\SupervisorStart.bat

# ー般的なBSM環境での追加のソフトウェア更新のインストール

ー般的な BSM 環境では、BSM DPS とBSM GWS を同じシステムで使用できます。 一般的な BSM 環境で追加のソフトウェア更新をインストールするには、次の手順を実行します。

1. 次のコマンドを実行して、現在のopr-config-server.warのバージョンをチェックします。

### Linux の場合:

cd /opt/HP/BSM/opr/webapps

/opt/HP/BSM/opr/support/what.sh ./opr-config-server.war

### Windows の場合:

BSM がインストールされているドライブに移動します。

cd /d %TOPAZ\_HOME%\opr\webapps

cscript %TOPAZ\_HOME%\opr\support\what.vbs opr-config-server.war

**注:** バージョン番号が09.23.174より下である場合、次の手順に進んでください。バージョン番号が09.23.174以上である場合は、現在のBSM インストールに必要なソフトウェア更新が既に含まれているため、この項の残りのステップは実行不要です。

2. 次のコマンドを実行して、BSM サーバで実行中のBSM サービスを停止します。

### Linux の場合:

/opt/HP/BSM/scripts/run\_hpbsm stop

### Windows の場合:

%TOPAZ\_HOME%\bin\SupervisorStop.bat

3. 次のフォルダにある既存のopr-config-server.warファイルをバックアップします。

### Linux の場合:

/opt/HPBSM/opr/webapps

### Windows の場合:

%TOPAZ\_HOME%\opr\webapps

opr-config-server.war ファイルを別のフォルダにバックアップする必要があります。

4. HPOprMA\_update.zip を一時フォルダに展開し、opr-config-server.warを次のフォルダにコピーします。

### Linux の場合:

/opt/HPBSM/opr/webapps

### Windows の場合:

%TOPAZ\_HOME%\opr\webapps

5. 次のコマンドを実行して、ソフトウェア更新から新しい war ファイルをデプロイします。

### Linux の場合:

/opt/HP/BSM/opr/bin/oprcfg-configuration.sh -setup omi

### Windows の場合:

cscript %TOPAZ\_HOME%\opr\bin\oprcfg-configuration.vbs -setup omi

6. 次のコマンドを実行して、BSM サービスを開始します。

### Linux の場合:

/opt/HP/BSM/scripts/run\_hpbsm start

### Windows の場合:

%TOPAZ\_HOME%\bin\SupervisorStart.bat

# OMi MP for Infrastructure バージョン 1.10 のインストー ル

OMi MP for Infrastructure バージョン 1.10 のインストールの詳細は、『OMi Management Pack for Infrastructure インストールガイド』の「BSM での OMi MP for Infrastructure バージョン 1.10 のインストール」の章を参照してください。

## BSM または OMi での OMi MP for Oracle WebLogic バー ジョン 1.00 のインストール

OMi MP for Oracle WebLogic を BSM サーバ (Linux または Windows) または OMi サーバ (Linux または Windows) にインストールするには、MPDVD を使用します。 この項では、OMi MP for Oracle WebLogic を BSM サーバまたは OMi サーバにインストールする手順について説明します。

**注**: BSM 分散環境では、OMi MP for Oracle WebLogic がすべての BSM サーバ (BSM DPS および BSM GWS) にインストールされている必要があります。インストールを進める前に、Monitoring Automation が実行中であることを確認する必要があります。ステータスを確認するには、BSM コン ソールにログオンし、[管理]>[セットアップと保守]>[サーバデプロイメント]に移動して、Monitoring Automation が有効かどうかを確認します。

## Linux BSM または OMi サーバの場合

**注:** BSM 分散環境では、OMi MP for Oracle WebLogic がDPS およびゲートウェイサーバを含むすべてのBSM サーバにインストールされている必要があります。

OMi MP for Oracle WebLogic を Linux BSM/OMi サーバにインストールするには、以下の手順を実行します。

- 1. root ユーザとしてログオンします。
- 2. コマンド umask 022 を入力して、umask を設定します。

3. コマンド mkdir /<mount\_point> を入力して、DVD または電子メディアをマウント するディレクトリを 作成します。

例:mkdir /dvdrom

4. DVD をディスクドライブに挿入するか、電子メディアのインストールパッケージをコピーし、次のコマンドを使用してマウントします。

DVD の場合:mount /dev/<dvdrom\_drive\_name> /<mount\_point>

電子メディアの場合:mount -o loop <e-media> /<mount\_point>

- 5. ディレクトリを /<mount\_point> に変更します。
- 6. 次のコマンドを実行します。

./mpinstall.sh -i [-h|help]

次の表を参照して、ロケールに応じたコマンドを実行します。

| DVD          | MP ロケールが BSM ロケール<br>と同じ場合 | MP ロケールが BSM ロケールと異なる場合                            |
|--------------|----------------------------|----------------------------------------------------|
| 英語のDVD       | ./mpinstall.sh -i          | ./mpinstall.sh -i                                  |
| 英語以外の<br>DVD | ./mpinstall.sh -i          | ./mpinstall.sh -i -locale<br><mplocale></mplocale> |

例: BSM が簡体中国語ロケールではない場合に、簡体中国語ロケールで OMi MP for Oracle WebLogic をインストールするには、次のコマンドを指定します。

./mpinstall.sh -i -locale zh\_CN

注:次のコマンドオプションを使用できます。

mpinstall.sh -i [-locale <MP ロケール>] [-h|help]

-i: Management Pack をインストールします。

-locale: インストールするロケール専用のManagement Pack。

-h|-help: ヘルプ メッセージを表示します。

<mp ロケール> は次のように指定できます。

- zh\_CN: 簡体中国語ロケール
- ja:日本語ロケール

7. エンドユーザ使用許諾契約書 (EULA) に同意する場合は、Yes または Y と入力します。使用許諾契約書に同意しない場合は、No または N と入力します。

**注**: 使用許諾契約書 (EULA) に同意しない場合、OMi MP for Oracle WebLogic はインストールされません。

インストールが完了すると、HP OMi Management Pack for Oracle WebLogic のインストールが終了 したことを示すメッセージが表示されます。

## Windows BSM または OMi サーバの場合

**注:** BSM 分散環境では、OMi MP for Oracle WebLogic が DPS およびゲート ウェイ サーバを含むす べての BSM サーバにインストールされている必要 があります。

OMi MP for Oracle WebLogic を Windows BSM または OMi サーバにインストールするには、以下 の手 順 を実 行します。 x

- 1. DVD をディスクドライブに挿入するか、電子メディアのインストールパッケージを⊐ピーし、展開しま す。
- 2. コマンド プロンプトを開き、<DVD-ROM> または電子 メディアのディレクトリに移動して、次のコマンド を実行します。

cscript /nologo mpinstall.vbs -i [-locale <mplocale>][-h|-help]

次の表を参照して、ロケールに応じたコマンドを実行します。

| DVD          | MP ロケールが BSM ロケールと同じ場合           | MP ロケールが BSM ロケールと<br>異なる場合                                       |
|--------------|----------------------------------|-------------------------------------------------------------------|
| 英語のDVD       | cscript /nologo mpinstall.vbs -i | cscript /nologo<br>mpinstall.vbs -i                               |
| 英語以外の<br>DVD | cscript /nologo mpinstall.vbs -i | cscript /nologo<br>mpinstall.vbs -i -locale<br><mp のロケール=""></mp> |

例: BSM が簡体中国語ロケールではない場合に、簡体中国語ロケールで OMi MP for Oracle WebLogic をインストールするには、次のコマンドを実行します。

cscript /nologo mpinstall.vbs -i -locale zh\_CN

注:次のコマンドオプションを使用できます。

cscript /nologo mpinstall.vbs -i [-locale <MP ロケール>] [-h|help]

- -i: Management Pack をインストールします。
- -locale: インストールするロケール専用の Management Pack。
- -h|-help: ヘルプメッセージを表示します。
- <MP ロケール> は次のように指定できます。
- zh\_CN: 簡体中国語ロケール
- ja: 日本語ロケール
- 3. エンドユーザ使用許諾契約書 (EULA) に同意する場合は、Yes または Y と入力します。使用許諾契約書に同意しない場合は、No または N と入力します。

インストールが完了 すると、HP OMi Management Pack for Oracle WebLogic のインストールが終了 したことを示 すメッセージが表示 されます。

## OMi MP for Oracle WebLogic 1.01 のインストール

この項では、Windows および Linux BSM サーバでの OMi MP for Oracle WebLogic 1.01 のインストールに ついて説明します。

OMi MP for Oracle WebLogic バージョン 1.01 zip ファイルをダウンロード するには、次の手順を実行します。

- 1. OMi\_MP\_for\_WebLogic\_Update\_01.01.001.zip ファイルを一時保存場所にコピーします。
- 2. 内容を下記に解凍します。

temp/omimp

### コマンド ラインを使用した OMi MP for Oracle WebLogic のインストール

### Windows の場合:

- 1. コマンド プロンプトを開きます。
- 2. temp/omimp フォルダに移動します。
- 3. 次のコマンドを実行します。

cscript /nologo mpinstall.vbs -i.

### UNIX の場合:

- 1. root ユーザとしてログオンします。
- 2. temp/omimp に移動します。
- 3. 次のコマンドを実行します。

/mpinstall.sh -i

## Operations Orchestration (00) フローのインストール

OMi MP for Oracle WebLogic の OO フローでは、IT プロセスの自動化とランブックの自動化が可能です。OO フローの詳細は、Operations Orchestrationのドキュメントを参照してください。次の項では、OMi MP for Oracle WebLogic での HP OO Studio (バージョン 9.0x) の OO フローのインストールについて説明します。

**注**: OMi MP for Oracle WebLogic に付属する OO フローは、HP Operations Manager (HPOM) サー バで管理される Smart Plug-in でアプリケーションを監視するデプロイメント シナリオでのみ使用できま す。この場合、OMi MP for Oracle WebLogic に含まれた OO フローを OO サーバにインストールし、 OMi-OO 統合を通じて OO フローを起動できます。OMi-OO 統合の詳細は、『BSM - Operations Orchestrations Integration Guide』を参照してください。

## 00 フローのアップロード

OMi MP for Oracle WebLogic から OO フローをアップロード するには、次の手順を実行します。

1. BSM で次のディレクトリに移動します。

### Linux の場合:

/opt/HP/BSM/conf/opr/oo

#### Windows の場合:

%TOPAZ\_HOME%\conf\opr\oo

2. **HPOprOOJEE90.jar** を、HP OO Studio (バージョン 9.0x) がインストールされているシステムの一時 ディレクトリにコピーします。

次のコマンドを実行して、OOフローをインストールおよびアップロードします。

java -jar -Xmx1024m "<temp>/HPOprOOJEE90" -centralPassword <centralpassword>

注: コンテンツのインストールの詳細は、『HP Operations Orchestration Software Development Kit Guide』の「Installing the content」を参照してください。

HP OO Studio を使用して、次の場所からOO フローにアクセスできます。

### ../Library/Operations Management/..

3. BSM コンソールから、OO フローを CI にマッピングし、OO フローの入力変数を CI 属性にマッピングします。

BSM では、[管理] > [統合] > [Operations Orchestration] をクリックします。

OMi では、[管理] > [操作コンソール] > [ラン ブックマッピング] をクリックします。

## ライセンスの適用

この項では、ライセンスの更新とアクティブ化について説明します。

注: ライセンスの取得の詳細は、「ライセンス」を参照してください。

- 新しいライセンスでデプロイメントを更新し、ライセンスをアクティブ化するには、次の手順を実行します。
- 1. [ライセンス管理] に移動します。

BSM で[管理]>[プラットフォーム]>[セットアップと保守]>[ライセンス管理]をクリックします。

OMiでは、[管理] > [セットアップと保守] > [ライセンス管理]をクリックします。

ライセンス管理では、名前、ライセンスのタイプ、期限切れまでの残り日数、有効期限、ライセンス 数などの情報が表示されます。

2. 🌵をクリックして [ライセンスの追加] ダイアログボックスを開き、使用する.dat ファイルを検索します。

注:.dat ファイルは www.hp.com/software/licensing からダウンロード できます。

**注**: インストール後のライセンスアクティブ化には遅延があります。ライセンスが自動的にアクティブ化されない場合、ステップ3を実行する必要があります。

3. (オプション) ライセンスをアクティブ化 するには、[ライセンス管理] ウィンド ウの下 にある [サーバ デプロイ メント] リンクをクリックします。

## OMi MP for Oracle WebLogic のインストールの確認

この項では、Linux および Windows BSM サーバでの OMi MP for Oracle WebLogic のインストールの確認について説明します。

OMi MP for Oracle WebLogic のインストールは、次の手順で確認できます。

• 以下の場所でBSM GWS、BSM DPS、およびBSM の一般サーバのログファイルのエラーをチェックします。

### Linux の場合:

/opt/HP/BSM/log/mpinstall.log

### Windows の場合:

%TOPAZ\_HOME%\log\mpinstall.log

次の場所をチェックします。

BSM では、[管理] > [オペレーション管理] > [セットアップ] > [コンテンツ パック] をクリックします。

[コンテンツ パック定 義] ペインに、OMi Management Pack for Oracle WebLogic 1.00 が表示されている必要があります。

OMiでは、[管理] > [セットアップと保守] > [コンテンツ パック] をクリックします。

[コンテンツ パック定 義] ペインに、OMi Management Pack for Oracle WebLogic 1.00 が表示されている必要があります。

• BSM サーバにインストールされている OMi MP をリストするには、以下のコマンドを実行します。

### Linux の場合:

/opt/HP/BSM/bin/ContentManager.sh -username <BSMusername> -password <BSMpwd> -1

### Windows の場合:

%TOPAZ\_HOME%\bin\ContentManager.bat -username <BSMusername> -password <BSMpwd> 1

注: ContentManager.bat または ContentManager.sh コマンドで、コンテンツ パックの名前とバージョンがリスト表示されます。

注:次の場所に、BSM GWS とBSM DPS の両方のOMi ログファイルがあります。

Linux の場合: /opt/HP/BSM/log/EJBContainer/opr-configserver.log

Windows の場合: %TOPAZ\_HOME%\log\EJBContainer\opr-configserver.log

## 第3章:作業の開始

この項では、WebLogic アプリケーション サーバを監視し、OMi のイベントおよび状況パースペクティブを表示するための HP OMi MP for Oracle WebLogic の標準設定コンポーネントのデプロイについて手順を追って説明します。

## タスク1:BSM コンソールへのノードの追加

注: RTSM にノードが既に存在する場合、このステップをスキップしてタスク2に進むことができます。

監視を始める前に、BSM コンソールにノードを追加する必要があります。

1. [オペレーション管理の管理]から[モニタ対象ノード]マネージャを開きます。

[管理] > [オペレーション管理] > [セットアップ] > [モニタ対象ノード]

- [ノード ビュー] ペインで [事前定義済みのノード フィルタ] > [モニタ対象ノード] をクリックし、<sup>366</sup>をクリックしてから、[Computer] > [Windows] または [Unix] を選択します。[モニタ対象ノードの新規作成] ダイアログ ボックスが表示されます。
- 3. ノードの[プライマリDNS名]、[IP アドレス]、[オペレーティングシステム]、[プロセッサアーキテクチャ]を 指定し、[OK]をクリックします。

## タスク2:トポロジ同期設定の確認

**注:** ノードまたは CI を HP Operations Manager で監視している場合、トポロジ同期の設定を確認 することをお勧めします。

1. [オペレーション管理の管理]から[インフラストラクチャ設定]を開きます。

[管理] > [プラットフォーム] > [セットアップと保守] > [インフラストラクチャの設定]

- 2. [インフラストラクチャ設定]マネージャで、[アプリケーション]>[オペレーション管理]を選択します。
- [オペレーション管理]の[HPOMトポロジ同期設定]で、Topology Sync にはトポロジ同期に使用するパッケージが含まれます。他のTopology Sync パッケージとともに、 default;nodegroups;operations-agent;HPOprSys;HPOprJEE があることを確認してください。

## タスク3:エンリッチメント ルールの有効化

同じ名前の複数のj2eedomain Clを1つのClエンティティとして調整するには、エンリッチメントルールを 有効にする必要があります。エンリッチメントルールを有効にするには、以下の手順を実行します。

1. [エンリッチメント マネージャ]を開きます。

[管理] > [RTSM 管理] > [モデリング] > [エンリッチメント マネージャ]

- 2. [エンリッチメント ルール] ペインで、リストから [SoftwareElementDisplayLabelForNewHost] を選択 します。
- 3. 右 クリックして [プロパティ]を選択します。[エンリッチメント ルールのプロパティ] ウィンドウが開きます。
- 4. [次へ]をクリックします。
- 5. [ルールを有効にする]を選択します。
- 6. [完了]をクリックします。
- 7. [エンリッチメント ルール] ペインで、 じをクリックして変更を保存します。
- 8. [エンリッチメント ルール] ペインで、[Root] > [Operations Management] > [J2EE Application Servers] をクリックします。
- 9. WebLogicJ2EEDomainReconciliation を選択しステップ3~7を繰り返します。

## タスク4: WebLogic 検出アスペクトのデプロイ

WebLogic 検出アスペクトにより、環境内のWebLogic Server インスタンスを検出できます。追加した管理対象ノード上のWebLogic アプリケーション サーバ構成アイテム (CI)を検出するには、WebLogic 検出 アスペクトを Computer CI にデプロイする必要があります。

WebLogic 検出アスペクトをデプロイすると、次のCIタイプ (CIT)のCI が検出されます。

- j2eedomain
- weblogicas

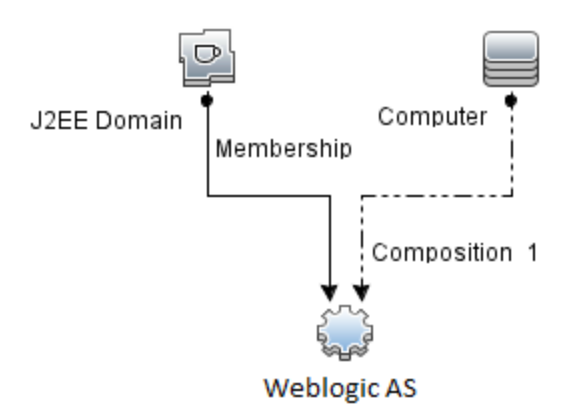

WebLogic 検出アスペクトをデプロイするには、次の手順を実行します。

1. [管理テンプレートおよびアスペクト]ペインを開きます。

[管理]>[オペレーション管理]>[監視]>[管理テンプレートおよびアスペクト]

2. [構成フォルダ]ペインで、次を選択します。

[構成フォルダ] > [アプリケーション サーバーの管理] > [Oracle Weblogic 管理] > [アスペクト]

- 3. [アスペクト] フォルダで [Weblogic 検出] アスペクトをクリックし、 <sup>4</sup>をクリックして [割り当 てとデプロイ] ウィザードを開きます。
- 4. [構成アイテム] ページで検出アスペクトをデプロイする構成アイテムをクリックし、[次へ]をクリックします。

[必要なパラメータ] タブが開き、この割り当てに編集が必要なパラメータが存在しないことを示すメッセージが表示されます。

- 5. [必要なパラメータ] タブで [次へ] をクリックして [すべてのパラメータ] タブに進みます。
- 6. (オプション) **[すべてのパラメータ]** タブで、パラメータのデフォルト 値を変 更 するには、パラメータを選 択 してから <sup>●</sup>をクリックします。 **[パラメータの編 集]** ダイアログ ボックスが開きます。 **[値]** をクリックして 値を 指定し、 **[OK]** をクリックします。

注: [すべてのパラメータ] タブでは、パラメータのデフォルト 値を上書きできます。各パラメータの値 は、アスペクト レベルで指定できます。デフォルトでは、エキスパート パラメータとして定義されて いるパラメータは表示されません。エキスパート パラメータを表示するには、 <sup>●</sup> [エキスパート パラ メータの表示]をクリックします。

7. [次へ]をクリックします。

- 8. オプション:割り当てを直ちに有効化しない場合は、[割り当てオブジェクトの有効化] チェックボックス を外します。[割り当ておよび調整]ペインを使用して、後で割り当てを有効化できます。
- 9. [完了]をクリックします。

**注**: WebLogic 検出アスペクトをデプロイすると、[割り当ておよびデプロイメント ジョブを作成しました]から始まるメッセージが表示されます。デプロイメントジョブのステータスを確認するには、[管理]> [オペレーション管理]>[監視]>[デプロイメントジョブ]を選択します。

## タスク5:検出の確認

検出アスペクトをデプロイした後、View Explorer に CI が表示されていることを確認する必要があります。

1. [アプリケーション] > [オペレーション管理] > [Event Perspective] をクリックします。

[View Explorer] で、ドロップダウンリストから Weblogic\_Deployment\_View を選択します。次の図 に示すように、Weblogic\_Deployment\_View に関連付けられている CI を確認できます。

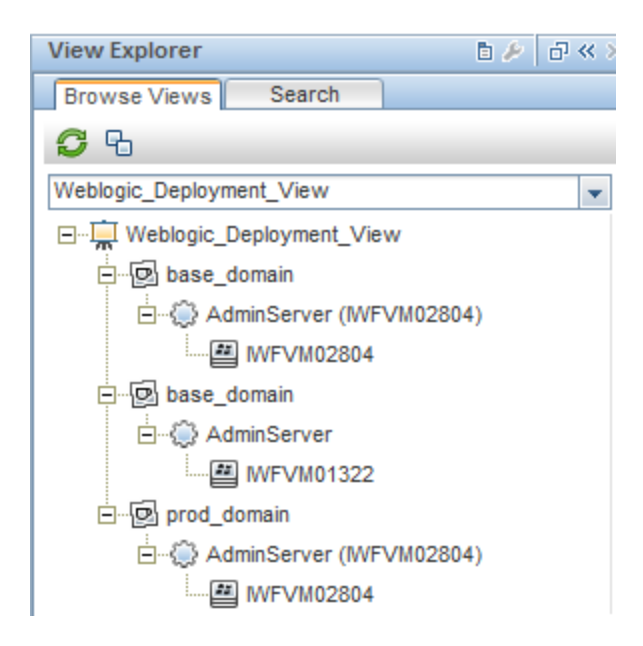

# タスク6: WebLogic 管理テンプレート または WebLogic アスペクト のデプロイ

**Monitoring Automation for Composite アプリケーション** ライセンスを使用している場合は、WebLogic 管理テンプレートを j2eedomain CI にデプロイするか、または WebLogic アスペクトを weblogicas CI にデプロイできます。WebLogic 管理テンプレートのデプロイの詳細は、「タスク 6a: WebLogic 管理テンプレート

の特定とデプロイ」を参照してください。WebLogic アスペクトのデプロイの詳細は、「タスク 6b: WebLogic アスペクトのデプロイ」を参照してください。

**Monitoring Automation for Servers** ライセンスを使用している場合、WebLogic アスペクトをデプロイできます。WebLogic アスペクトのデプロイの詳細は、「タスク6b: WebLogic アスペクトのデプロイ」を参照してください。

# タスク 6a: WebLogic 管理テンプレートの特定とデプロ イ

WebLogic 管理テンプレートをデプロイする前に、WebLogic 検出アスペクトをデプロイする必要があります。詳細については、「タスク4: WebLogic 検出アスペクトのデプロイ」を参照してください。

WebLogic 管理テンプレートでは、次のCITのCIを検出し、次の図に示すトポロジを完成します。

- JVM
- J2EE Application
- JDBC Data Source

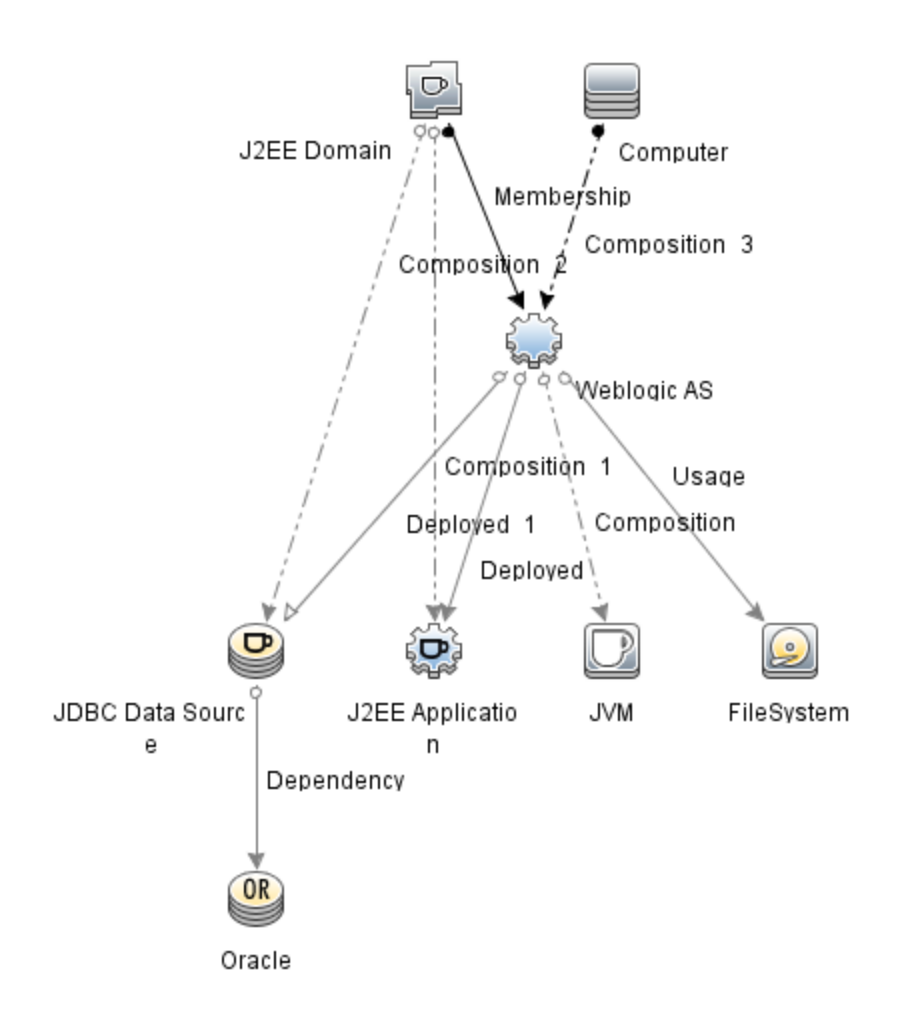

以下の推奨事項に従って、それぞれの環境に適したWebLogic管理テンプレートを特定します。

- WebLogic アプリケーション サーバの主要コンポーネント (サーバステータス、JVM、JDBC、EJB、サーブレット、サーバログなど)と、インフラストラクチャの重要コンポーネント (CPU、メモリ、ディスク)を監視する場合、基本 WebLogic 管理テンプレートをデプロイします。
- WebLogic アプリケーション サーバの詳細コンポーネント (トランザクション、クラスタステータス、キャッシュ 使用率、スレッド、サーバログなど) とインフラストラクチャコンポーネント (CPU、メモリ、ディスクなど)を 監視する場合、詳細 WebLogic 管理テンプレートをデプロイします。
- WebLogic アプリケーション サーバの詳細コンポーネント、Oracle データベースコンポーネント (基本 クエリ、メモリなど)、インフラストラクチャコンポーネントを監視する場合、詳細 Weblogic とデータベース管理テンプレートをデプロイします。
- WebLogic アプリケーション サーバの主要コンポーネントと、インフラストラクチャの重要な部分である CPU、メモリ、ディスク (WebLogic エージェントレスアスペクトを使用して監視する WebLogic アプリ ケーション サーバのポートおよびアプリケーション URLの可用性を含む)を監視する場合、ハイブリッド WebLogic 管理テンプレートをデプロイします。

詳細 WebLogic およびデータベース管理テンプレート以外のWebLogic 管理テンプレートをデプロイする には、次の手順を実行します。

1. [管理テンプレートおよびアスペクト]マネージャを開きます。

### [管理] > [オペレーション管理] > [監視] > [管理テンプレートおよびアスペクト]

2. [構成フォルダ]ペインで、次を選択します。

[構成フォルダ] > [アプリケーション サーバーの管理] > [Oracle Weblogic 管理] > [管理テンプレート]

- 3. [WebLogic 管理テンプレート] フォルダでデプロイする管理テンプレートをクリックし、 <sup>4</sup>をクリックしま す。 [割り当てとデプロイ] ウィザードが開きます。
- 4. [構成アイテム] タブで管理テンプレートを割り当てる WebLogic ドメイン CI をクリックし、[次へ] をクリックします。[Ctrl] キーまたは [Shift] キーを押しながら選択すると、複数のアイテムを選択できます。[次へ] をクリックして CI を確認し、[必要なパラメータ] に進みます。
- 5. [必要なパラメータ] タブで、表示されるすべてのパラメータ (ユーザ名 およびパスワード) の値を指定します。これらのパラメータの値を指定するには、パラメータを選択してから *◆*をクリックします。[パラメータの編集] ダイアログ ボックスが開きます。[値] をクリックして値を指定し、[OK] をクリックします。

注:設定を続行するには、すべてのパラメータの値を指定する必要があります。

**注:** 管理テンプレートのデプロイ時に与えられる資格情報には、権限が必要です。詳細については、「ユーザ権限」を参照してください。

- 6. [次へ]をクリックして[すべてのパラメータ]に進みます。
- 7. (オプション) パラメータのデフォルト 値を変更するには、パラメータを選択して <br />
  クをクリックします。 [パラ メータの編集] ダイアログボックスが開きます。 [値] をクリックして値を指定し、 [OK] をクリックします。

注: [すべてのパラメータ] タブでは、パラメータのデフォルト 値を上書きできます。各パラメータの値 は、管理テンプレート レベルで指定できます。デフォルトでは、エキスパート パラメータとして定義 されているパラメータは表示されません。エキスパート パラメータを表示するには、 <sup>●</sup> [エキスパー トパラメータの表示] をクリックします。

- 8. [次へ]をクリックします。
- 9. オプション:割り当てを直ちに有効化しない場合は、[割り当てオブジェクトの有効化] チェックボックス を外します。[割り当ておよび調整]ペインを使用して、後で割り当てを有効化できます。
- 10. [完了]をクリックします。

## タスク 6b: WebLogic アスペクト のデプロイ

WebLogic アスペクトをデプロイする前に、次のCITのCIを検出するためWebLogic ベースアスペクトをデ プロイする必要があります。

- JVM
- J2EE Application
- JDBC Data Source

WebLogic ベースのアスペクトをデプロイするには、次の手順を実行します。

1. [管理テンプレートおよびアスペクト]ペインを開きます。

[管理] > [オペレーション管理] > [監視] > [管理テンプレートおよびアスペクト]

2. [構成フォルダ]ペインで、次を選択します。

[構成フォルダ] > [アプリケーション サーバーの管理] > [Oracle Weblogic 管理] > [アスペクト] > [WebLogic ベース]

- [WebLogic アスペクト] フォルダで、[Weblogic ベース] をクリックして、 金をクリックします。 [割り当てと デプロイ] ウィザード が開きます。
- 【構成アイテム] タブで WebLogic CI を選択し、[次へ] をクリックします。[Ctrl] キーまたは [Shift] キー を押しながら選択すると、複数のアイテムを選択できます。[次へ] をクリックして CI を確認し、[必要 なパラメータ] に進みます。

注: アスペクトをノード CI にデプロイする場合、[タイプノードの CI も表示する]を選択します。

5. **[必要なパラメータ]**タブで、表示されるすべてのパラメータ(ユーザ名およびパスワード)の値を指定します。これらのパラメータの値を指定するには、パラメータを選択してから *◆*をクリックします。[パラメータの編集]ダイアログボックスが開きます。**[値]**をクリックして値を指定し、**[OK]**をクリックします。

注:設定を続行するには、すべてのパラメータの値を指定する必要があります。

注: WebLogic アスペクトのデプロイ時に与えられる資格情報には、権限が必要です。詳細については、「ユーザ権限」を参照してください。

- 6. [次へ]をクリックして[すべてのパラメータ]に進みます。
- 7. [すべてのパラメータ] タブでは、パラメータのデフォルト 値を上書きできます。各パラメータの値は、管

理テンプレート レベルで指定できます。 デフォルトでは、エキスパート パラメータとして定義されている パラメータは表示されません。 エキスパート パラメータを表示するには、 **③ [エキスパート パラメータの 表示]**をクリックします。

- 8. [次へ]をクリックします。
- 9. オプション:割り当てを直ちに有効化しない場合は、[割り当てオブジェクトの有効化] チェックボックス を外します。[割り当ておよび調整] ペインを使用して、後で割り当てを有効化できます。
- 10. [完了]をクリックします。

残りのWebLogic アスペクトをデプロイするには、次の手順を実行します。

1. [管理テンプレートおよびアスペクト]ペインを開きます。

[管理] > [オペレーション管理] > [監視] > [管理テンプレートおよびアスペクト]

2. [構成フォルダ]ペインで、次を選択します。

[構成フォルダ] > [アプリケーション サーバーの管理] > [Oracle Weblogic 管理] > [アスペクト]

- [アスペクト] フォルダでデプロイする WebLogic アスペクトをクリックし、 \*\*をクリックします。[割り当てと デプロイ] ウィザードが開きます。
- 【構成アイテム】 タブで WebLogic アスペクトを割り当てる CI をクリックし、[次へ]をクリックします。
   [Ctrl] キーまたは [Shift] キーを押しながら選択すると、複数のアイテムを選択できます。[次へ]をクリックして CI を確認し、[必要なパラメータ] に進みます。

注: アスペクトをノード CI にデプロイする場合、[タイプノードの CI も表示する]を選択します。

5. **[必要なパラメータ]** タブで、表示されるすべてのパラメータ (ユーザ名 およびパスワード) の値を指定します。これらのパラメータの値を指定するには、パラメータを選択してから *◆*をクリックします。[パラメータの編集] ダイアログ ボックスが開きます。**[値]** をクリックして値を指定し、**[OK]** をクリックします。

注:設定を続行するには、すべてのパラメータの値を指定する必要があります。

注: WebLogic アスペクトのデプロイ時に与えられる資格情報には、権限が必要です。詳細については、「ユーザ権限」を参照してください。

- 6. [次へ]をクリックして[すべてのパラメータ]に進みます。
- [すべてのパラメータ] タブでは、パラメータのデフォルト 値を上書 きできます。各 パラメータの値は、管理テンプレート レベルで指定できます。デフォルトでは、エキスパート パラメータとして定義されている パラメータは表示されません。エキスパート パラメータを表示するには、 えい[エキスパート パラメータの

表示]をクリックします。

- 8. [次へ]をクリックします。
- 9. (オプション)割り当てを直ちに有効化しない場合は、[割り当てオブジェクトの有効化] チェックボック スを外します。[割り当ておよび調整]ペインを使用して、後で割り当てを有効化できます。
- 10. [完了]をクリックします。

## タスク7:拡張トポロジの検出の確認

WebLogic 管理テンプレートまたは WebLogic ベース アスペクトをデプロイした後、[View Explorer] に CI が表示 されるかどうかを確認 できます。

[View Explorer] で CI を表示するには、次の手順を実行します。

- 1. BSM コンソールで [アプリケーション] > [オペレーション管理] > [Event Perspective] をクリックします。
- 2. [View Explorer] で、ドロップダウンリストから Weblogic\_Deployment\_View を選択します。次の図 に示すように、Weblogic\_Deployment\_View に関連付けられている CI から構成される拡張トポロ

ジを確 認 できます。

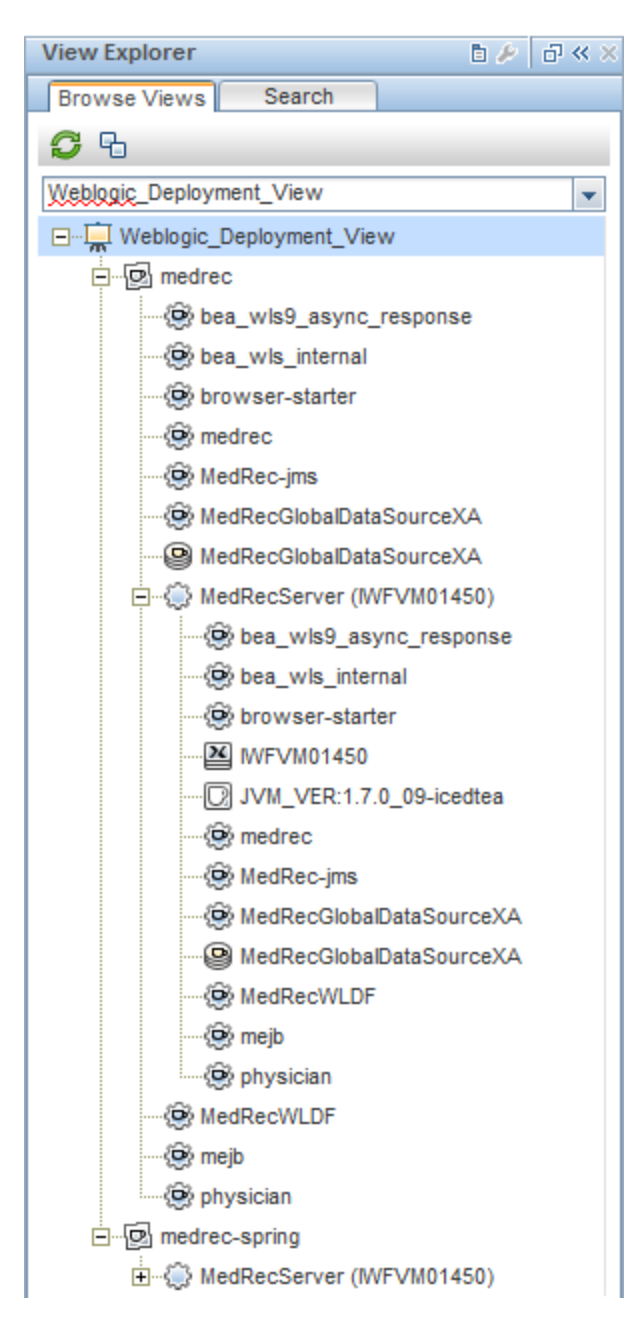

# ドキュメントのフィードバックを送信

本ドキュメントについてのご意見、ご感想については、電子メールでドキュメント制作チームまでご連絡く ださい。このシステムで電子メールクライアントが設定されていれば、このリンクをクリックすることで、以下の 情報が件名に記入された電子メールウィンドウが開きます。

Feedback on インストール ガイド (OMi Management Pack for Oracle WebLogic 1.01)

本文にご意見、ご感想を記入の上、[送信]をクリックしてください。

電子メールクライアントが利用できない場合は、上記の情報をコピーしてWebメールクライアントの新規 メッセージに貼り付け、docfeedback@hp.com宛にお送りください。

お客様からのご意見、ご感想をお待ちしています。